## 学外から学認を用いてKinoDenの電子書籍を読む方法

1、大学以外のPCやスマートフォンから、 <u>https://kinoden.kinokuniya.co.jp/kobeccn/</u>へアクセス

| <b>サインイン</b> デ認でサインイン |
|-----------------------|
|                       |

2、「学認でサインイン」をクリック。 所属機関で 「神戸市看護大学」を選び「選択」をクリックします。

| 🝘 GakuNin)                                                           |                          |
|----------------------------------------------------------------------|--------------------------|
| 所属機関の選択                                                              |                          |
| サービス bREADER cloud                                                   | を利用するために認証が必要です          |
| 神戸市看護大学                                                              |                          |
| <ul> <li>□ フラワリ起動中は自動</li> <li>□ 選択した所属機関を保</li> <li>ップする</li> </ul> | ロジョン<br>存して今後IdPの選択画面をスキ |
|                                                                      |                          |

3、ユーザ名とパスワードに"いちかん"と同じものを入力して、 Loginして下さい。

> ログインできれば、 「契約タイトル」の コンテンツを閲覧す ることができます。

|          | ログインサービス: bREADER cloud         |
|----------|---------------------------------|
| <b>-</b> | ユーザ名                            |
|          | パスワード                           |
| <b>」</b> | □ ログインを記憶しません。                  |
|          | ○ 送信する情報を再度表示して送信の可否<br>を選択します。 |
|          | Login                           |